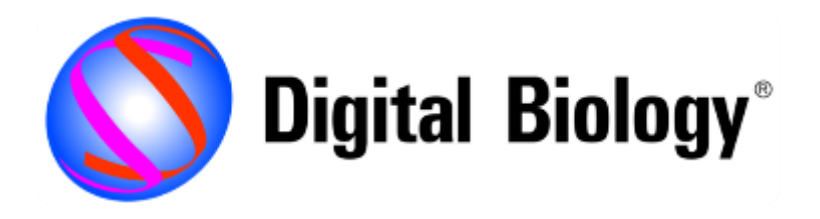

# **IPA Analysis Match**

トミーデジタルバイオロジー

## Analysis Matchとは

Analysis MatchはIPAに機能を追加する有料オプションです

自身のIPA解析結果と類似、または相反する生物学的結果を持つ、 他の解析結果を、自身の過去の解析結果や、公共データベース由来の ヒトおよびマウスの疾患/がんなどに関する発現解析結果から自動的に探索し、 比較解析ができるようになります

この比較解析は、Canonical Pathways, Upstream Regulators, Causal Networks, Diseases and Functions解析結果の 共通パターンに基づいてマッチングされます

Analysis Matchを使用することでご自身のIPA解析結果と 相関あるいは逆相関する他の解析結果を容易に探索することができます

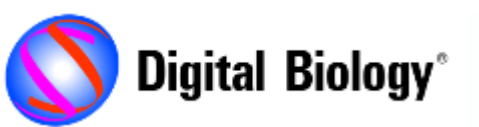

### Analysis Matchのデータベース

Analysis Matchに使用される解析は、SRA、GEO、Array Express、TCGA、 LINCSなどにある310,000以上のヒトおよびマウスの疾患/がんなどに関する 発現解析結果をQIAGENのOmicSoftチームが精査し再構築したものです

2020年12月現在、80,000以上の解析結果が利用可能です

| Land        | Repository       | Datasets Q3 2020 | Datasets Q4 2020 | Increase |
|-------------|------------------|------------------|------------------|----------|
| DiseaseLand | HumanDisease     | 15,146           | 16,290           | 1144     |
|             | MouseDisease     | 12,698           | 14,563           | 1865     |
|             | RatDisease       | 3948             | 5480             | 1532     |
|             | LINCS            | 28,234           | 28,234           |          |
|             | OncoGEO          | 6364             | 7379             | 1015     |
|             | OncoMouse        | 501              | 933              | 432      |
| Oncol and   | TCGA             | 4789             | 4789             |          |
| Oncoland    | MetastaticCancer | 81               | 81               |          |
|             | Hematology       | 1512             | 2511             | 999      |
|             | Pediatrics       | 444              | 444              |          |

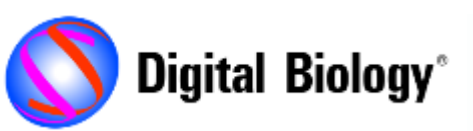

ナレッジとデータセットの統合イメージ

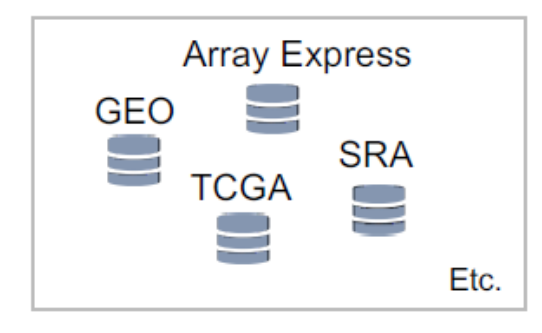

Curation, Processing, & QA

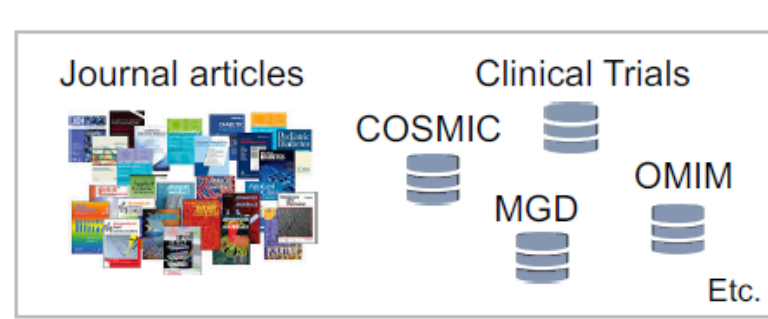

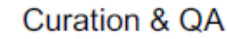

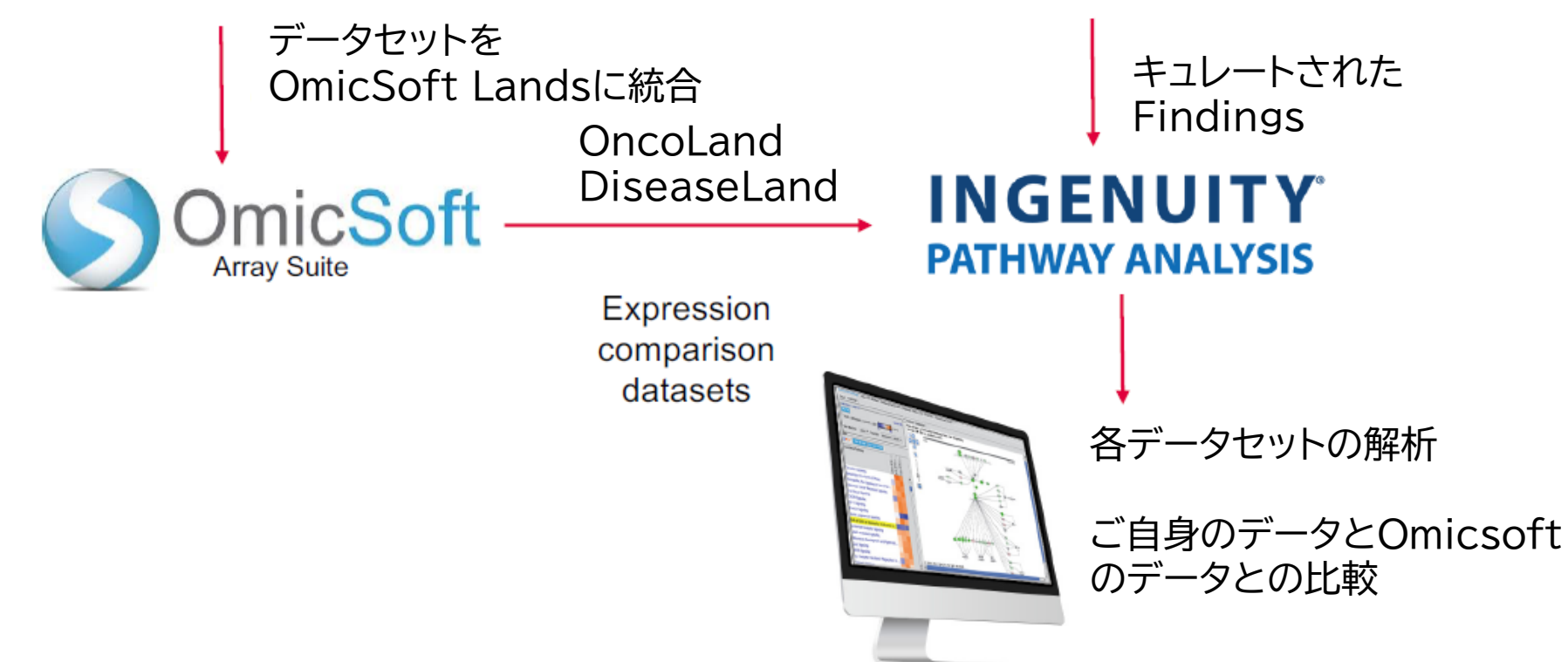

## Compare Analysisとの違い

#### IPAの基本機能にあるCompare Analysisでは手動で、最大20個までの ご自身の任意の解析結果との比較が可能ですが…

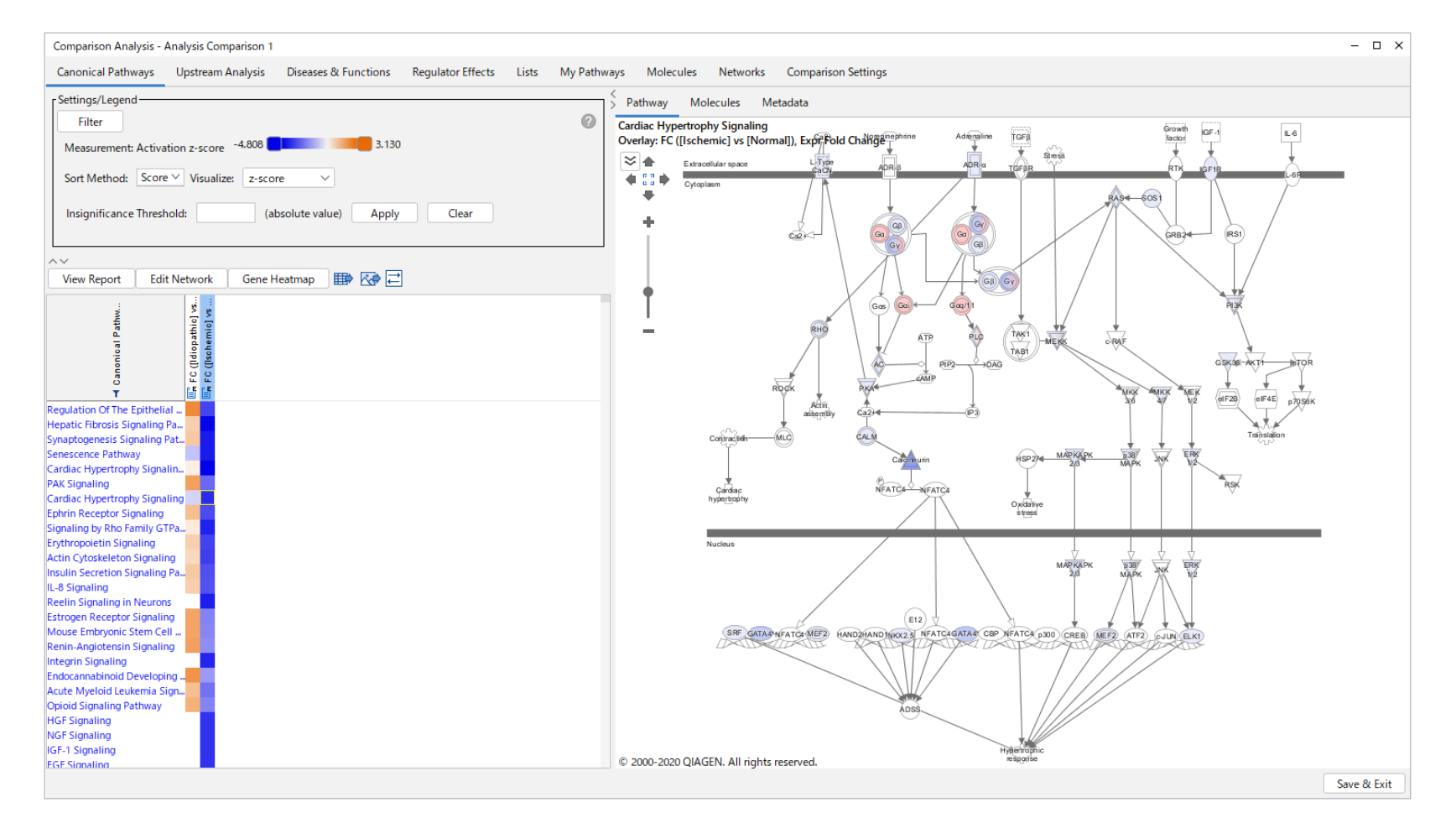

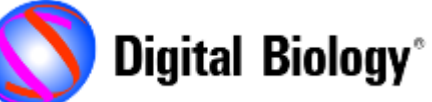

## Analysis Matchでは

Analysis Matchでは自動的に、過去の自身の解析結果のみならず OmicSoftデータベース内の解析結果が探索され、比較することが可能です

| Expression   | Analysis -     | Mouse expres  | ssion RNA-     | seq High In: | sulin vs untr | eated FDRO   | .01                                  |             |               |             | ø 🗵    | K |                    |                                       |                                                                                                    |
|--------------|----------------|---------------|----------------|--------------|---------------|--------------|--------------------------------------|-------------|---------------|-------------|--------|---|--------------------|---------------------------------------|----------------------------------------------------------------------------------------------------|
| Summary      | Canonical Pa   | thways Vpst   | ream Analysi   | S Diseases   | & Functions \ | Regulator El | ffects $\setminus$ Lists $\setminus$ | My Pathways | \ Molecules \ | Analysis Ma | tch \  |   |                    | EST IN                                | AND THE POST OF THE POST OF TH |
| Upstream I   | Regulators     | Causal Netwo  | rks            |              |               |              |                                      |             |               |             |        |   |                    | ALL ALL                               | A 491 191 191 192                                                                                                    |
| ADD TO MY    | PATHWAY        | DD TO MY LIST |                |              | Activatio     | n z-sc 6.0   | 67 - 3.803                           | (p1 of 29)  |               | Mor         | e Info |   |                    | And the first for the second          | And the Average States and the States                                                                                                    |
|              |                |               |                |              |               |              |                                      |             |               | Add/Bar     | 2010   | - |                    | And the Area / All                    | AND THE LOUIS LOUIS AND THE                                                                                                    |
| Maste        | Fx TX          | Mol TX        | Par TX         | De T         | Predic X      |              | (n- 💎 🛛                              | Net TX      | Tar T         |             | × 1    |   | -                  | for from for all the                  | And the second second second second                                                                                                    |
| CEBPD        | <b>†</b> 2.253 | transcripti   | Call 6         | 2            | Activated     | 6.067        | 3.73E-36                             | 1.00E-04    | all 235       | 235 (6)     | 6 🔺    |   |                    | San par part of the                   | NAME AND ADDRESS OF TAXABLE PARTY.                                                                                                    |
| INSR         | +-1.812        | kinase        | <b>↓</b> all 1 | 1            | Activated     | 5.908        | 1.39E-17                             | 1.00E-04    | tall 66       | 66 (1)      | 1      |   | Match against      | Jan Jone Part All                     | The ARE FOR A CALL SHORT AND                                                                                                    |
| 1D-chiro-in  |                | chemical      | 1all 3         | 2            | Activated     | 5.889        | 3.77E-20                             | 1.00E-04    | +all 75       | 75 (3)      | 2      |   | Match against      | for the part all                      | AND THE ASSAULT STREET                                                                                                    |
| benzylamin   |                | chemical      | ball 4         | 2            | Activated     | 5.889        | 5.40E-20                             | 1.00E-04    | tall 75       | 75 (4)      | 3      |   | U I                | Jacoben Barrel All                    | And the ACCULATION OF                                                                                                    |
| HPSE         |                | enzyme        | Eall 8         | 2            | Activated     | 5.713        | 2.52E-22                             | 8.90E-03    | all 206       | 206 (8)     | 8      |   |                    | AND - 100 10011                       | APPARET DOLLAR ALL MAL                                                                                                    |
| UBA1         | <b>†</b> 2.339 | enzyme        | all 61         | 3            | Activated     | 5.611        | 1.74E-43                             | 1.00E-04    | all 545       | 545 (61)    | 6      |   | -                  | And the part of the second            | And the state of the second state of the second state of the                                                                                                    |
| ciglitazone  |                | chemical      | ▶all 24        | 2            | Activated     | 5.590        | 1.41E-37                             | 1.00E-04    | all 320       | 320 (24)    | 2      |   | > 00 000 an alvesa | And from from for the                 | And the state of the second second se |
| LPIN1        | <b>†</b> 2.062 | phosphat      | ↑all 7         | 2            | Activated     | 5.575        | 7.09E-30                             | 1.00E-04    | all 181       | 181 (7)     | 7      |   | >80.000 analyses   | All the first 1 all                   | And the Actual States of the Actual States                                                                                                    |
| D-thioctic a |                | chemical      | Aall 4         | 2            | Activated     | 5.480        | 1.04E-22                             | 1.00E-04    | all 112       | 112 (4)     | 4      |   |                    | And the set of the party of the party | And the state of the state of the                                                                                                    |
| hexarelin    |                | chemical t    | Aall 6         | 2            | Activated     | 5.426        | 8.10E-32                             | 1.00E-04    | all 181       | 181 (6)     | 6      |   |                    | Annual Survey States                  | And the Active Links Contraction was                                                                                                    |
| mibolerone   |                | chemical      | all 31         | 3            | Activated     | 5.353        | 2.98E-41                             | 6.00E-04    | all 554       | 554 (31)    | 3      |   |                    | All and the property of               | And I I I I I I I I I I I I I I I I I I I                                                                                                    |
| hydroxyflut  |                | chemical      | all 35         | 3            | Activated     | 5.345        | 1.57E-38                             | 1.70E-03    | all 547       | 547 (35)    | 3      |   |                    | Anna tar an Array Array               | And the second second se                                                                                                    |
| testosteron  |                | chemical      | all 39         | 3            | Activated     | 5.250        | 3.22E-39                             | 1.10E-03    | all 549       | 549 (39)    | 3      |   |                    | Annual francisco de caledo            | The second second secon |
| 1,1-bis(3'-  |                | chemical r    | 1all 3         | 2            | Activated     | 5.185        | 2.05E-29                             | 1.00E-04    | all 162       | 162 (3)     | 3      |   |                    | And the second state                  | THE PARTY OF A DESCRIPTION OF                                                                                                    |
| ZMIZ2        | <b>†</b> 1.861 | transcripti   | all 31         | 3            | Activated     | 5.184        | 8.28E-37                             | 2.70E-03    | all 527       | 527 (31)    | 3 -    | - |                    | San from for 1 211                    | THE TROPPENDING CONSIGNOR                                                                                                    |
| 4            |                | 1.1 : I.      |                |              |               | 10 0.43      | 13 205 21                            | 11 0.05 01  | -11.00        | 100.(3)     | •      |   |                    | Jan Jone Part All                     | And THE ADDITION AND ADD                                                                                                    |
| Selected/T   | otal rows : (  | / 2833        |                |              |               |              |                                      |             |               |             |        |   |                    | States I and Part All                 | THE TREE VILLEY AND AND ADDRESS                                                                                                    |

#### Analysis Matchで比較可能な対象

- ・ご自身のすべての解析結果
- ・OmicSoftが公共ソースからキュレートし、事前に解析を行った解析結果

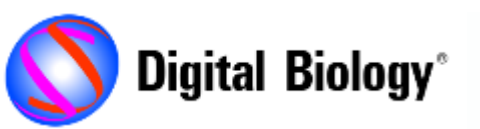

### Analysis Matchのリスト表示

#### Analysis MatchはIPA解析結果タブの一番右側に表示されます 自身の解析結果と類似、または相反する生物学的結果を持つ、他の解析結果が 自動的に探索、ランク付けされて表示されます

| Expression Analysis - CDDO vs DM | ISO genes                                                    |                               |                |                             |                |              |                 |                          | - 0                |
|----------------------------------|--------------------------------------------------------------|-------------------------------|----------------|-----------------------------|----------------|--------------|-----------------|--------------------------|--------------------|
| Summary Graphical Summary        | y Canonical Pathways Upstream Analysis Diseases & Fund       | tions Regulator Effects Netwo | rks Lists My P | athways Molecules           | Analysis Match |              |                 |                          |                    |
| Evaluate Metadata View           | As Heatmap View Comparison Customize Table                   |                               |                |                             |                |              | Z-5             | c 19.6 - 8.57 (1/53)     |                    |
| Analysis Na T Project T          | ✓ compari ▼ × compari ▼ × sample ■ × weblink                 | τ × CP (z-sc τ × UR (z-sc     | T × CN (z-sc   | т × <sub>DE (z-sc</sub> т × | ⊽ z-sc ▼ ×     | СР (р-vа т × | UR (p-va T × CN | (p-v <b>T</b> × DE (p-va | al T × p-value T × |
| 114- head and ne TCGA            | Other Comparis NFE2L2_Somatic RnaSeq_Transcr https://ca      | ncergen 28.40                 | 50.00          |                             | 19.60          |              | 1.46E-07 2.24   | E-31 2.89E-02            | 19.51              |
| 56- cervical squam TCGA          | Other Comparis ATR_Somatic_M RnaSeq_Transcr https://ca       | ncergen 31.11                 | 46.77          |                             | 19.47          |              | 2.29E-11 2E-3   | 2 2.89E-02               | 21.94              |
| 160- lung squamo TCGA            | Other Comparis KEAP1_Somatic RnaSeq_Transcr https://ca       | ncergen 31.11                 | 46.77          |                             | 19.47          |              | 1.41E-07 3.38   | £-27                     | 16.66              |
| 6- emphysema [lur MouseDisease   | Treatment vs. C SubjectTreatme RnaSeq_Transcr https://ww     | ww.ncbi. 28.40                | 43.30          |                             | 17.92          |              | 4.65E-05 3.47   | £-21                     | 12.40              |
| 1- normal control MouseDisease   | Treatment vs. C SubjectTreatme RnaSeq_Transcr https://ww     | ww.ncbi.                      | 35.36          | 34.30                       | 17.41          |              | 3.46E-01 1.1E   | -12 3.04E-08             | 9.97               |
| 122- bladder carci TCGA          | Other Comparis NFE2L2_Somatic RnaSeq_Transcr https://ca      | ncergen 28.40                 | 38.19          |                             | 16.65          |              | 8.46E-07 1.74   | £-16                     | 10.92              |
| 140- head and ne TCGA            | Other Comparis KEAP1_Somatic RnaSeq_Transcr https://ca       | ncergen 28.40                 | 36.80          |                             | 16.30          |              | 3.81E-07 1.24   | E-13 3.21E-02            | 10.41              |
| 37- papillary renal TCGA         | Other Comparis CBLB_Somatic_M RnaSeq_Transcr https://ca      | ncergen 28.40                 | 33.85          |                             | 15.56          |              | 7.44E-10 1.22   | E-12 3.26E-03            | 11.76              |
| 69- small intestine OncoGEO      | Treatment vs. C Treatment:Treat RnaSeq_Transcr https://ww    | ww.ncbi.                      | 25.00          | 34.30                       | 14.82          |              | 3.11E-02 2.08   | E-05 3.04E-08            | 6.85               |
| 46- small intestine OncoGEO      | Treatment vs. C Treatment:Treat RnaSeq_Transcr https://ww    | ww.ncbi. 31.11                | 27.00          |                             | 14.53          |              | 1.75E-06 5.11   | £-06                     | 5.52               |
| 42- head and necl TCGA           | Other Comparis HGF_Somatic_M RnaSeq_Transcr https://ca       | ncergen 25.40                 | 32.27          |                             | 14.42          |              | 3.32E-04 1.35   | £-09                     | 6.17               |
| 44- normal contro MouseDisease   | Tissue1 vs. Tissu Tissue => small RnaSeq_Transcr https://tra | ice.ncbi.                     | 22.82          | 34.30                       | 14.28          |              | 2.09            | E-04 6.56E-08            | 5.43               |
| 162- small intestin OncoGEO      | Treatment vs. C Treatment:Treat RnaSeq_Transcr https://ww    | ww.ncbi. 28.40                | 27.70          |                             | 14.02          |              | 3.77E-05 6.79   | £-11                     | 7.30               |
| 15- neurodegener MouseDisease    | Other Comparis Genotype => TB RnaSeq_Transcr https://ww      | ww.ncbi. 28.40                | 25.00          |                             | 13.35          |              | 3.81E-07 5.98   | £-05 9.04E-02            | 5.84               |
| 29- bile duct canc/TCGA          | Other Comparis DOT1L_Somatic RnaSeq_Transcr https://ca       | ncergen 25.40                 | 27.00          |                             | 13.10          |              | 1.56E-07 1.67   | £-08                     | 7.29               |
| 24- systemic lupus HumanDisease  | CellType1 vs. Cel DiseaseState:Cel RnaSeq_Transcr https://ww | ww.ncbi. 10.37                |                | 42.01                       | 13.09          |              | 3.31E-06        | 3.67E-12                 | 8.46               |
| 3- normal control OncoGEO        | Treatment vs. C Transfection => RnaSeq_Transcr http://ww     | w.ncbi.r 28.40                | 22.82          |                             | 12.80          |              | 5.15E-05 5.89   | £-04                     | 3.76               |
| 21- hepatocellular HumanDisease  | Treatment1 vs. T ExperimentGrou RnaSeq_Transcr https://ww    | ww.ncbi.                      | 51.03          |                             | 12.76          |              | 1.12E-05 3.5E   | 33 2.89E-02              | 19.47              |
| 3- normal control MouseDisease   | Treatment vs. C PreTreatment:Tr RnaSeq_Transcr https://ww    | ww.ncbi. 25.40                | 25.00          |                             | 12.60          |              | 7.85E-04 5.98   | £-05                     | 3.66               |
| 21- normal contro MouseDisease   | Treatment1 vs. T CellDescription: RnaSeq_Transcr https://ww  | ww.ncbi. 25.40                | 25.00          |                             | 12.60          |              | 7.85E-04 5.98   | £-05                     | 3.66               |
| 2- normal control MouseDisease   | Treatment vs. C DiseaseState:Tre RnaSeq_Transcr https://ww   | ww.ncbi. 25.40                | 25.00          |                             | 12.60          |              | 7.85E-04 5.98   | E-05 1.1E-02             | 4.64               |
| 133- lung squamo TCGA            | Other Comparis NFE2L2_Somatic RnaSeq_Transcr https://ca      | ncergen 25.40                 | 24.06          |                             | 12.36          |              | 1.28E-05 3.48   | £-23                     | 13.68              |
| 3- normal control MouseDisease   | Other Comparis CellDescription: RnaSeq_Transcr https://ww    | ww.ncbi.                      |                | 48.51                       | 12.13          |              | 8.41E-03        | 3.89E-14                 | 7.74               |
| 10- colon cancer [· OncoGEO      | Treatment vs. C Transfection => RnaSeq_Transcr https://ww    | ww.ncbi. 25.40                | 22.82          |                             | 12.06          |              | 5.24E-04 5.89   | E-04                     | 3.26               |
| 17- Alzheimer's di: MouseDisease | Other Comparis Tissue:Genotyp RnaSeq_Transcr https://ww      | ww.ncbi. 25.40                | 22.82          |                             | 12.06          | 1.48E-03     | 8.01E-05 4.12   | £-05                     | 5.66               |
| 16- normal contro MouseDisease   | Tissue1 vs. Tissu Tissue => jejun RnaSeq_Transcr http://ww   | w.ebi.ac                      | 13.69          | 34.30                       | 12.00          |              | 4.01            | £-04 1.16E-05            | 4.17               |
| 98- nonalcoholic f MouseDisease  | Treatment1 vs. T Genotype:Sampl RnaSeq_Transcr https://ww    | ww.ncbi. 31.11                | 16.67          |                             | 11.94          | 2.12E-01     | 3.31E-06 5.98   | £-05                     | 5.19               |
| 126- small intestin OncoGEO      | Treatment vs. C Treatment => b RnaSeq_Transcr https://ww     | ww.ncbi. 28.40                | 19.29          |                             | 11.92          |              | 5.68E-05 5.11   | £-06 7.54E-02            | 5.33               |
| 21- normal contro MouseDisease   | Other Comparis Age[months]:Ge RnaSeq_Transcr http://ww       | w.ncbi.r 25.40                | 21.82          |                             | 11.81          | 6.84E-02     | 1.21E-04 4.57   | 6-15                     | 9.71               |
| 1- acute myeloid le HumanDisease | CellType1 vs. Cel CellType => mo RnaSeq_Transcr https://ww   | ww.ncbi. 12.70                |                | 34.30                       | 11.75          |              | 7.85E-04        | 9.51E-07                 | 4.56               |
| 11- normal contro MouseDisease   | Treatment1 vs. T Genotype:Sampl RnaSeq_Transcr https://ww    | ww.ncbi. 26.94                | 19.29          |                             | 11.56          | 4.61E-02     | 6.45E-09 5.11   | £-06 2.58E-02            | 8.20               |
| 1- familial dysautc HumanDisease | Other Comparis DiseaseStage = RnaSeq_Transcr https://ww      | ww.ncbi. 25.40                | 20.41          |                             | 11.45          |              | 2.44E-04 4.76   | £-03                     | 2.97               |
| 20- hepatocellular HumanDisease  | Treatment1 vs. T ExperimentGrou RnaSeq_Transcr https://ww    | ww.ncbi.                      | 45.64          |                             | 11.41          |              | 2.08E-04 1.86   | -24                      | 13.71              |
| 13- normal contro MouseDisease   | Other Comparis SampleMaterial: RnaSeq_Transcr https://ww     | ww.ncbi.                      |                | 45.37                       | 11.34          |              | 6.6E-02 4.95    | E-01 7.07E-11            | 5.82               |
| 1 1 10 (10502                    |                                                              |                               |                |                             |                |              |                 |                          |                    |

それぞれのカラムについては数値やキーワードによるフィルタリングが可能です

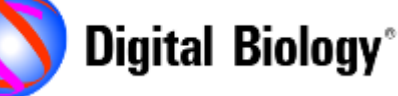

### メタデータの評価

#### Evaluate Metadata機能を使用することで、90を超えるキュレートされた メタデータフィールドからメタデータを自動的に分析し、選択した解析に 共通性があるかどうかを検出することができます

| Significant metadata in 29 se | elected analyses (CDDO vs DMS   | D)            |                           |                                           |                                           | - 🗆 X                                         |
|-------------------------------|---------------------------------|---------------|---------------------------|-------------------------------------------|-------------------------------------------|-----------------------------------------------|
| Customize Table               | 29 repository analyses selected | ed            |                           |                                           |                                           |                                               |
| Metadata field 🛛 🕇 🗙          | Significant term 🛛 🔻 🗙          | ∧ p-value T × | Selected analyses wit 🔻 🗙 | Total analyses with t $	extsf{T}$ $	imes$ | Selected analyses wit $	extsf{T}$ $	imes$ | Total analyses with a $	extsf{	imes}$ $	imes$ |
| platformname                  | NGS.IIIumina.HiSeq2500          | 3.81E-08      | 11                        | 2951                                      | 29                                        | 62813                                         |
| control.diseasestate          | experimental autoimmune e       | 2.79E-05      | 2                         | 17                                        | 29                                        | 62813                                         |
| case.diseasestate             | experimental autoimmune e       | 9.49E-05      | 2                         | 31                                        | 29                                        | 62813                                         |
| platformname                  | NGS.IIIumina.HiSeq2000          | 1.92E-04      | 12                        | 8441                                      | 29                                        | 62813                                         |
| case.dosage                   | CTLA4-Ig 7.5 ug/ml;anti-CD3     | 2.88E-04      | 1                         | 1                                         | 11                                        | 38206                                         |
| control.dosage                | anti-CD3 2 ug/ml;anti-CD28      | 2.88E-04      | 1                         | 1                                         | 11                                        | 38206                                         |
| case.cellline                 | A2780                           | 2.93E-04      | 1                         | 8                                         | 1                                         | 27286                                         |
| case.celltype                 | anergic CD4+ T cell             | 3.25E-04      | 1                         | 1                                         | 13                                        | 40007                                         |
| case.treatmentstatus          | low carbohydrate diet           | 4.14E-04      | 1                         | 1                                         | 1                                         | 2418                                          |
| case.diseasestate             | atypical deletion Williams sy   | 4.62E-04      | 1                         | 1                                         | 29                                        | 62813                                         |
| comparison contrast           | Treatment:TreatTime[hours]      | 4.62E-04      | 1                         | 1                                         | 29                                        | 62813                                         |
| Selected 0 / 143              |                                 |               |                           |                                           |                                           |                                               |

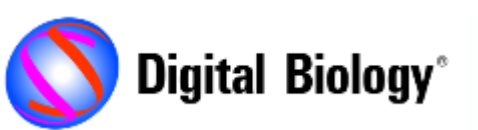

### データセットの検索

#### 目的のデータセットを検索し、任意の解析結果を確認することや、 最大20個を選択して比較解析をすることができます

| Dataset and Analysis Search                                     |                |                        |                  |                    |            |                 |                                  | - 🗆                              |
|-----------------------------------------------------------------|----------------|------------------------|------------------|--------------------|------------|-----------------|----------------------------------|----------------------------------|
|                                                                 |                | human AND asthma       | NOT albuterol    |                    |            | Searc           | n 🕜                              |                                  |
|                                                                 |                | Examples: liver, "mous | e OR rat", "HeLi | a NOT 3T3", "p?3", | "ovar*"    |                 |                                  |                                  |
| Search Results                                                  |                |                        |                  |                    |            |                 |                                  |                                  |
| Found 486 results in 91ms for query [human AND asth             | ima NOT albute | rol]                   |                  |                    | asal and a | HumanDisease    | > Analycec                       |                                  |
|                                                                 |                |                        |                  | 2. paucigrapulo    | cutio act  | hma [cnutum] N  | 1A 6196                          |                                  |
| Folder Types                                                    |                |                        |                  | 2- pauergranure    | cytic ast  |                 | <u>A 0180</u>                    |                                  |
| <ul> <li>dataset (247)</li> <li>analysis (230)</li> </ul>       |                |                        |                  | Transmission       |            |                 |                                  |                                  |
| analysis (239)                                                  |                |                        |                  | Case/Control D     | ifference  | es              |                                  |                                  |
| Projects                                                        |                |                        |                  | Koy                | Caco       |                 | Control                          |                                  |
| HumanDisease (484)                                              |                |                        |                  | Key .              | Case       |                 | Control                          |                                  |
| Add to Comparison                                               | Crop 2         | 020/ 2020/ (1/25)      |                  | diseasestate       | oaucigran  | ulocytic asthma | eosinophilic asthma              |                                  |
| Add to companison                                               | crea 2         | .020/ = 2020/ (1/23)   |                  |                    |            |                 |                                  |                                  |
| Folder Name                                                     | Folder Type    |                        | Folder Id        | Comparison Co      | ntext      |                 |                                  |                                  |
| 2- paucigranulocytic asthma [sputum] NA 6186                    | analysis       | 2020/10/01 01:40:29    | 9125456          |                    |            |                 |                                  |                                  |
| 1- neutrophilic asthma [sputum] NA 6185                         | analysis       | 2020/10/01 19:06:52    | 9136692          | comparisoncate     | gory Dise  | ease1 vs. Disea | se2                              |                                  |
| 1- asthma [sputum] NA 9627                                      | analysis       | 2020/10/10 01:32:57    | 9198174          | comparisoncon      | trast Dise | easeState => pa | iucigranulocytic asthma vs eosir | nophilic asthma                  |
| 4- asthma [peripheral blood] LpA 5825                           | analysis       | 2020/09/30 15:42:41    | 9117256          | organism           | hum        | nan             |                                  |                                  |
| 1- asthma [bronchial epithelium] Transfection_HRV-infected 2473 | analysis       | 2020/10/10 01:58:39    | 9198361          | platformname       | Illur      | nina.HumanRef   | -8_V2_0_R1_11223162_A            |                                  |
| 5- asthma [nasal epithelium] NA 15079                           | analysis       | 2020/09/30 11:42:30    | 9113984          | tissue             | sput       | tum             |                                  |                                  |
| 1- asthma [nasal epithelium] NA 15075                           | analysis       | 2020/10/10 01:40:42    | 9198223          | treatment          | NA         |                 |                                  |                                  |
| 1- asthma [airway smooth muscle] FBS 8445                       | analysis       | 2020/10/10 02:00:25    | 9198375          |                    |            |                 |                                  |                                  |
| 1- asthma [tracheal epithelium] Infection_rhinovirus 14079      | analysis       | 2020/10/10 01:50:57    | 9198301          | All Experiment     | Metadata   |                 |                                  |                                  |
| 1- asthma [bronchial epithelium] Transfection_HRV-infected 2471 | analysis       | 2020/10/10 01:43:46    | 9198245          | An Experiment      | metadate   | •               |                                  |                                  |
| 8- asthma [nasal epithelium] NA 15082                           | analysis       | 2020/10/07 15:21:00    | 9169417          | case.diseasesta    | te         | paucigranulo    | cytic asthma                     |                                  |
| 11- asthma [peripheral blood] NA 1737                           | analysis       | 2020/10/01 12:57:29    | 9133210          | case.dosage[gy     | 1          |                 |                                  |                                  |
| 12- asthma [peripheral blood] NA 1738                           | analysis       | 2020/10/01 11:24:35    | 9132200          | case.sampleids     |            | GSM1096958      | ;GSM1096959;GSM1096960;G         | GSM1096961;GSM1096962;GSM1096963 |
| 1- allergic asthma [bronchial epithelium] NA 5879               | analysis       | 2020/10/10 02:08:26    | 9198427          | case.samplesou     | rce        | sputum          |                                  |                                  |
| 1- asthma [sputum] NA 6004                                      | analysis       | 2020/10/10 01:51:40    | 9198307          | case.samplingti    | me[dpi]    |                 |                                  |                                  |
| 1- asthma [airway epithelium] NA 2957                           | analysis       | 2020/10/10 01:48:13    | 9198275          | case.samplingti    | me[hours   | 1.              |                                  |                                  |
| 1- asthma [bronchial epithelium] NA 6387                        | analysis       | 2020/10/10 01:44:25    | 9198251          | case.samplingti    | me[hpi]    |                 |                                  |                                  |
| 1- asthma [lung] NA 2658                                        | analysis       | 2020/10/10 01:42:13    | 9198232          | case.tissue        |            | sputum          |                                  |                                  |
| 1- asthma [peripheral blood] NA 5286                            | analysis       | 2020/10/10 01:39:23    | 9198213          | case.treatment     |            | NA              |                                  |                                  |
| 2- asthma [peripheral blood] NA 5287                            | analysis       | 2020/10/08 23:44:00    | 9185304          | case.treattime[r   | lavsl      |                 |                                  |                                  |
|                                                                 |                |                        |                  | case treattime[h   | oursl      |                 |                                  |                                  |
|                                                                 |                |                        |                  | case treattime[r   | ninutes    |                 |                                  |                                  |
|                                                                 |                |                        |                  | collection         |            | ImmunoHuma      | n                                |                                  |
|                                                                 |                |                        |                  | comparisoncate     | aory       | Disease1 ve     | Disease?                         |                                  |
|                                                                 |                |                        |                  | comparisoncate     | tract      | DiseaserVS      | -> paucigrapulocytic acthma vs   | s agsing philip asthma           |
|                                                                 |                |                        |                  | comparisoncon      | uasi       | Discasestate    | -> pauergranuiocytic astrinia vs | s cosmophine ascinia             |

9

Selected 0 / 46676

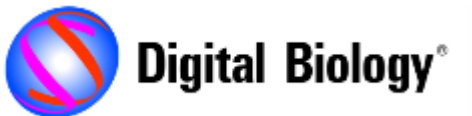

### Analysis Matchのヒートマップ表示

#### 各行には解析結果間の比較に使用したEntity(Upstream Regulator, Diseases & Functions, Canonical Pathwayなど)が表示されます

| Match Analyses Heatmap: FC ([Ischemic] vs [Normal])         |     |                                          |      |        |        |              |      |      |            |               |       |          |                  |                |     |             |           |         |
|-------------------------------------------------------------|-----|------------------------------------------|------|--------|--------|--------------|------|------|------------|---------------|-------|----------|------------------|----------------|-----|-------------|-----------|---------|
| Settings/Legend                                             |     |                                          |      |        |        |              |      |      |            |               |       |          |                  |                |     |             |           |         |
| Filter                                                      |     |                                          |      |        |        |              |      |      |            |               |       | 0        |                  |                |     |             |           |         |
| Measurement: Activation z-score -8.499                      |     |                                          |      |        |        |              |      |      |            |               |       |          |                  |                |     |             |           |         |
| Sort Method: Hierarchical Clustering 🗸 Visualize: z-score 🗸 |     |                                          |      |        |        |              |      |      |            |               |       |          |                  |                |     |             |           |         |
| Insignificance Threshold: (absolute value) Apply Clear      |     |                                          |      |        |        |              |      |      |            |               |       |          |                  |                |     |             |           |         |
|                                                             |     |                                          |      |        |        |              |      |      |            |               |       |          |                  |                |     |             |           |         |
| View Report Edit Network                                    |     | Cluster Colum                            | ns   | A      | dd 1   | o M          | y P  | athv | way        | Υ             | A     | d T      | o M              | y Lis          | t   |             |           | >>      |
| · · · · · · · · · · · · · · · · · · ·                       |     |                                          | Ē    | _      |        |              | _    |      | -          |               |       |          |                  |                |     |             |           |         |
|                                                             |     |                                          |      |        | Γ      |              | Ē    |      | _          |               | ٦     |          |                  |                |     |             |           |         |
|                                                             |     |                                          |      |        |        |              |      |      |            |               |       | -        | _                | _              |     |             |           |         |
|                                                             |     |                                          |      |        | $\bot$ | Г            | ┢    | ₽    | - I        | Ц             |       | Ļ        | - [              | ſ              | 7   | <br>, г     | ⊐–        | -       |
|                                                             |     |                                          | 2    | sit    | ŧ      |              |      | tr   | ti i       |               |       | ntr      | ŧ                | g              | ġ   | ; ;<br>s -  |           | :-<br>2 |
|                                                             |     |                                          | lie] | r trar | 8      |              | ontr | 00   | 9<br>9     | sndn<br>I V e | lleu  | 8        | 000              | 000            | con | con         | ontr      | 000     |
|                                                             | γpe | L. L. L. L. L. L. L. L. L. L. L. L. L. L | chen | dde    | E I    |              | ala  | ease | ise as     | DIO ZUEI      | IS-UO | Ë.       | i i              | Ē              | E.  |             | ala       | a l     |
|                                                             | EV. | 4                                        |      | - bla  | 6 6    |              | nor  | dis  | P - 2      | influ         | ģ     | c<br>ó   | é é              | 2              | 2   |             | nor       | 2       |
|                                                             | Ē   | ۵.<br>۲                                  | E E  | 얻      | 88     | е <u>г</u> е | က်   | 8    | <u>т</u> ( | ό ά<br>Ε ΓΕ   | N N   | 8<br>E 0 | 9<br>9<br>9<br>9 | 9 (2<br>E (E E | 운   | е ге<br>8 4 | oj<br>E E | N N     |
|                                                             |     | TGEB1                                    |      |        |        |              |      |      |            |               |       |          |                  |                |     |             |           |         |
|                                                             | CN  | argatroban                               |      |        |        |              |      |      |            |               |       |          |                  |                |     |             |           |         |
|                                                             | CN  | NEDD4L                                   |      |        |        |              |      |      |            |               |       |          |                  |                |     |             |           |         |
|                                                             | UR  | let-7                                    |      |        |        |              |      |      |            |               |       |          |                  |                |     |             |           |         |
|                                                             | UR  | molybdenum disulfide                     |      |        |        |              |      |      |            |               |       |          |                  |                |     |             |           |         |
|                                                             | UR  | calphostin C                             |      |        |        |              |      |      |            |               |       |          |                  |                |     |             |           |         |
|                                                             | UR  | actinomycin D                            |      |        |        |              |      |      |            |               |       |          |                  |                |     |             |           |         |
|                                                             | UR  | miR-29b-3p (and other miRN               |      |        |        |              |      |      |            |               |       |          |                  |                |     |             |           |         |
|                                                             | UR  | miR-21-5p (and other miRNA               |      |        |        |              |      |      |            |               |       |          |                  |                |     |             |           |         |
|                                                             | UR  | mir-29                                   |      |        |        |              |      |      |            |               |       |          |                  |                |     |             |           |         |

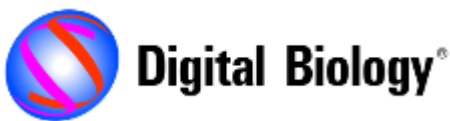

## Activity Plotについて

Activity Plot機能は、Analysis Matchライセンスに含まれています

Activity Plotでは、OmicSoftデータベース内のCanonical Pathways、 Upstream Regulators / Causal Network master regulators、 Diseases and Functionsなど、単一の解析結果を視覚化できます

この機能を使用することで、自分たちの実験で見つけ出した遺伝子やパスウェイが、他の実験ではどんな状態なのかを知ることができます

その他にも例えば、

「どの治療法が上皮から間葉系への移行を阻害すると予測されるか?」 「どのような疾患状態でILKシグナル伝達経路が活性化されるのか?」 「どのがんにおいてSTAT3が上流制御因子として活性化されているか?」 などの質問に答えることもできます

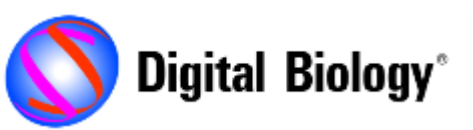

### Activity Plotの起動方法

#### Activity Plotは検索タブによる検索結果から、またはCore Analysis結果の Canonical Pathways、Upstream Analysis、 Diseases & Functionsのいずれかの結果から起動することができます

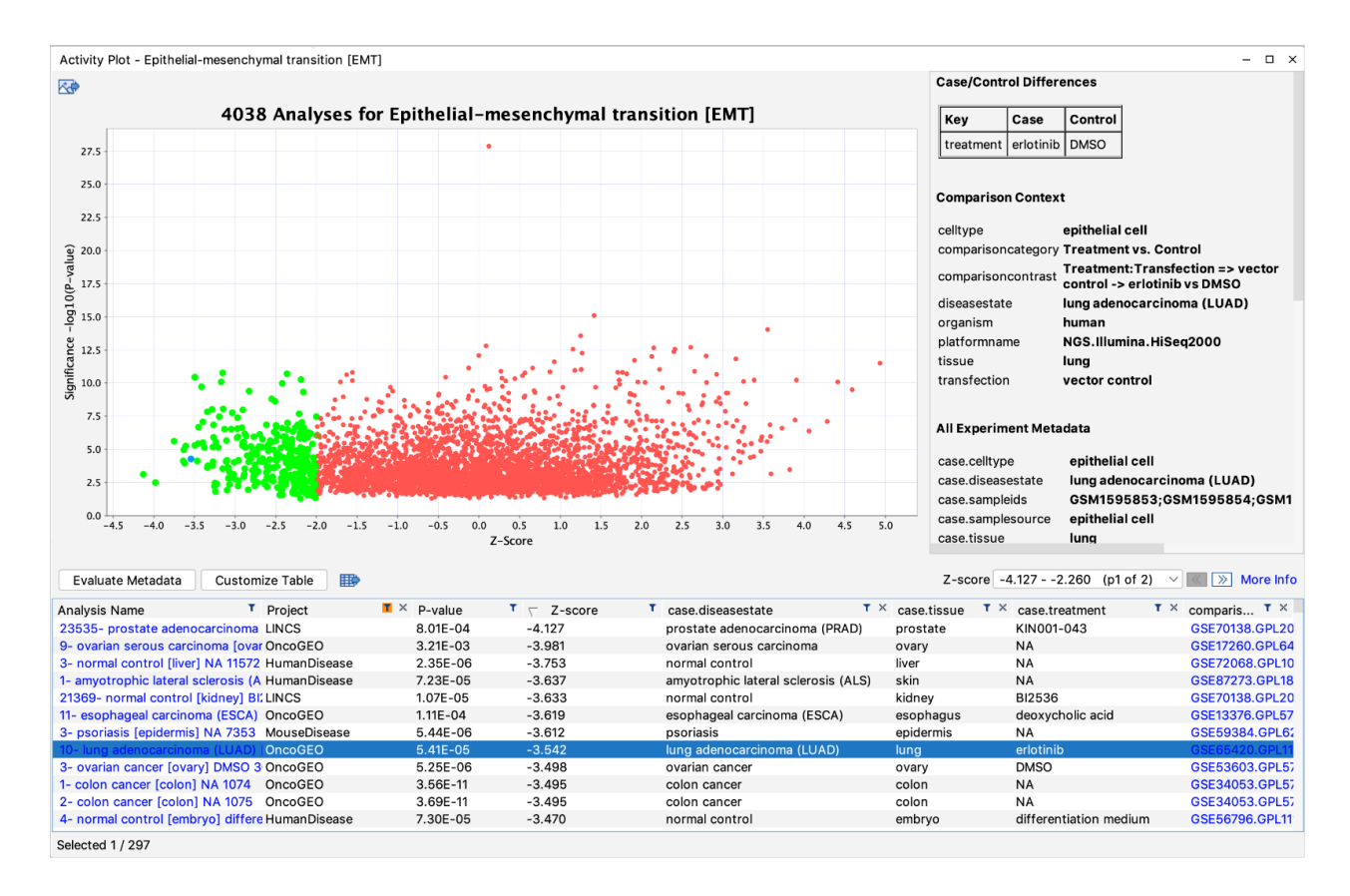

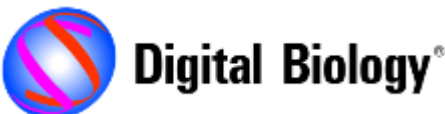

## **IPA Land Explorerとの連携**

#### IPA Land Explorerのライセンスをお持ちの方は、"comparison ID"の リンクから、各データセットをボルケーノプロットで表示することができます

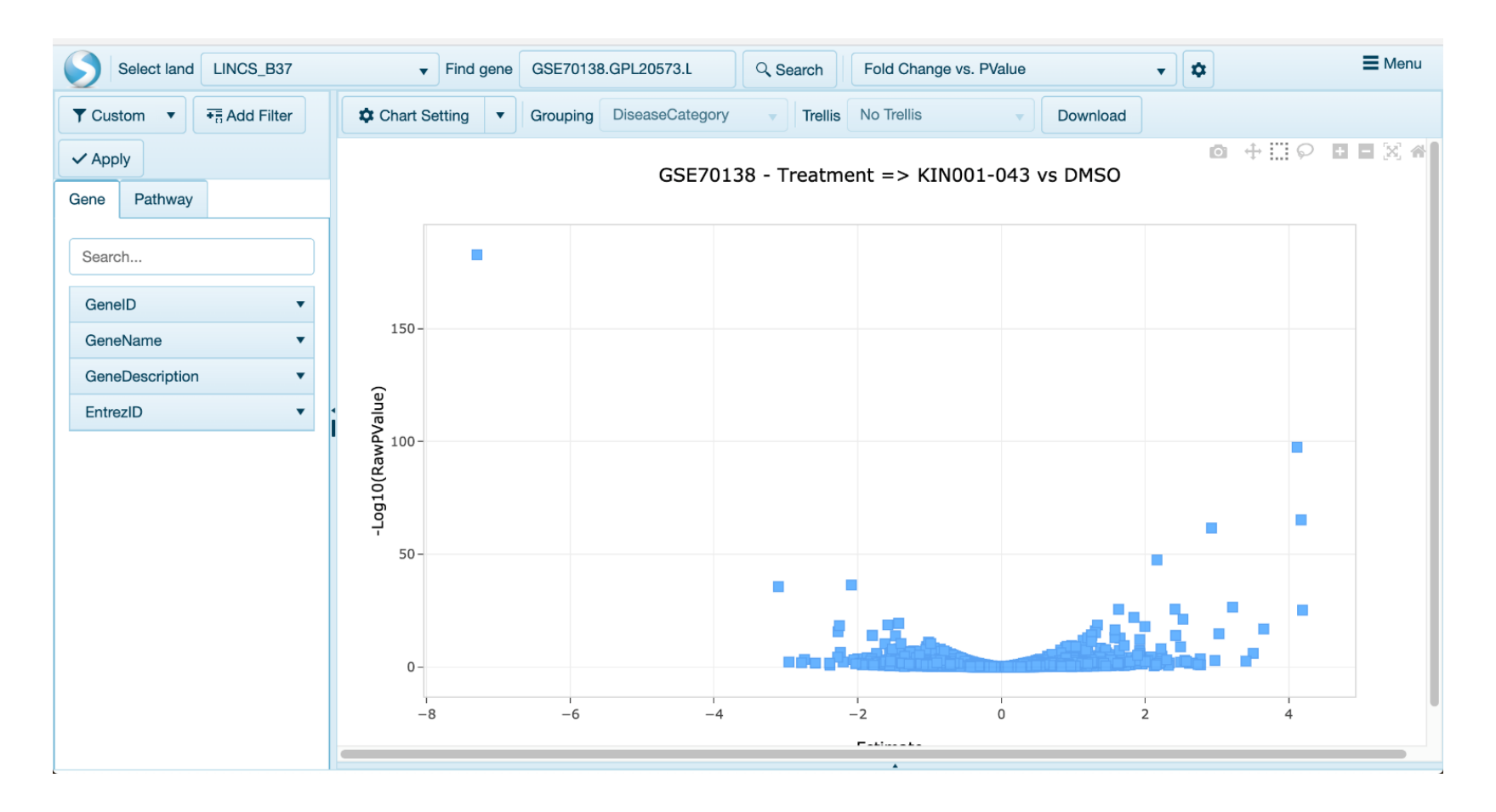

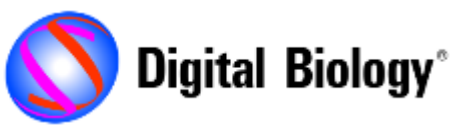

### マニュアルのダウンロード

IPA日本語マニュアル

https://www.digital-biology.co.jp/datadownload/IPA

- ユーザー名 : IPA@IPA
- パスワード : qhkjfea

英語版はご用意がございませんので、

<u>http://qiagen.force.com/KnowledgeBase/KnowledgeIPAPage</u> をご参照ください

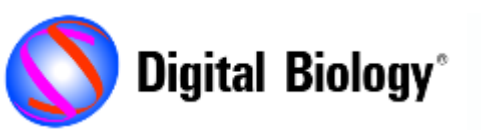

### カスタマーサポート

### トミーデジタルバイオロジー株式会社 tel: 03-6240-0451 e-mail: support@digital-biology.co.jp 担当: 田中・越後 対応時間: 平日9:00~17:30

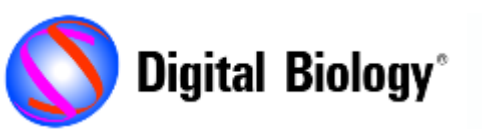